# UYGULAMALI EĞİTİM (OJT) BAŞVURU KLAVUZU

Başvuru için öğrenci aşağıdaki adımları takip etmesi gerekmektedir.

#### 1. adım:

<u>https://shy66.erciyes.edu.tr/</u> üzerinden başvurular alınmaktadır. Bu adrese kayıt oluşturulması gerekmektedir. Modül sınavı için sisteme daha önce kayıt oluşturmuşsanız tekrar kayıt olmanıza gerek yoktur.

#### 2. adım:

https://shy66.erciyes.edu.tr/ adresinden sisteme giriş yapılır.

#### 3. adım:

Sınava Başvur sekmesinden Uygulama Eğitim Başvurusu için Başvuruyu Başlat seçilir.

| SHY-66                |   | =                                                                                         |                             |
|-----------------------|---|-------------------------------------------------------------------------------------------|-----------------------------|
| Search                | Q | Sınav Bilgileri                                                                           |                             |
| 💄 Bilgiler            |   | Sınav Adı                                                                                 | : Uygulama Eğitim Başvurusu |
| 🖋 Başvurular          |   | Sınav Tarihleri                                                                           | :                           |
| 🖋 Sınav Giriş Belgesi |   | Başvuru Tarihi                                                                            | :                           |
|                       |   | Başvuru Durumu                                                                            | Başvuru Yapmadınız          |
|                       |   | Başvuru Koşullarını okudum, kabul ediyorum.<br>Başvuru KILAVUZUNA ULAŞMAK İÇİN TIKLAYINIZ |                             |
|                       |   |                                                                                           | Başvuruyu Başlat            |
|                       |   |                                                                                           | Û                           |

#### 4. adım:

Başvuru yapılacak modüller sekmesi altındaki tercih sırası dikkate alınarak, en fazla 5 tercih yapılır.

Tercih sıralamasından başvuru yaptığını modüller sekmesinde sıralama;

- 1. Tercih ...... (Firma ve lokasyon ismi)
- 2. Tercih .....(Firma ve lokasyon ismi)
- 3. Tercih .....(Firma ve lokasyon ismi)
- 4. Tercih .....(Firma ve lokasyon ismi)
- 5. Tercih .....

**ŞEKLİNDE SIRALANMIŞ** olmalıdır. Şirket ve lokasyon tercihi öğrenci tercihine bırakılmıştır.

Aşağıda örnek bir başvuru sıralaması görülmektedir.

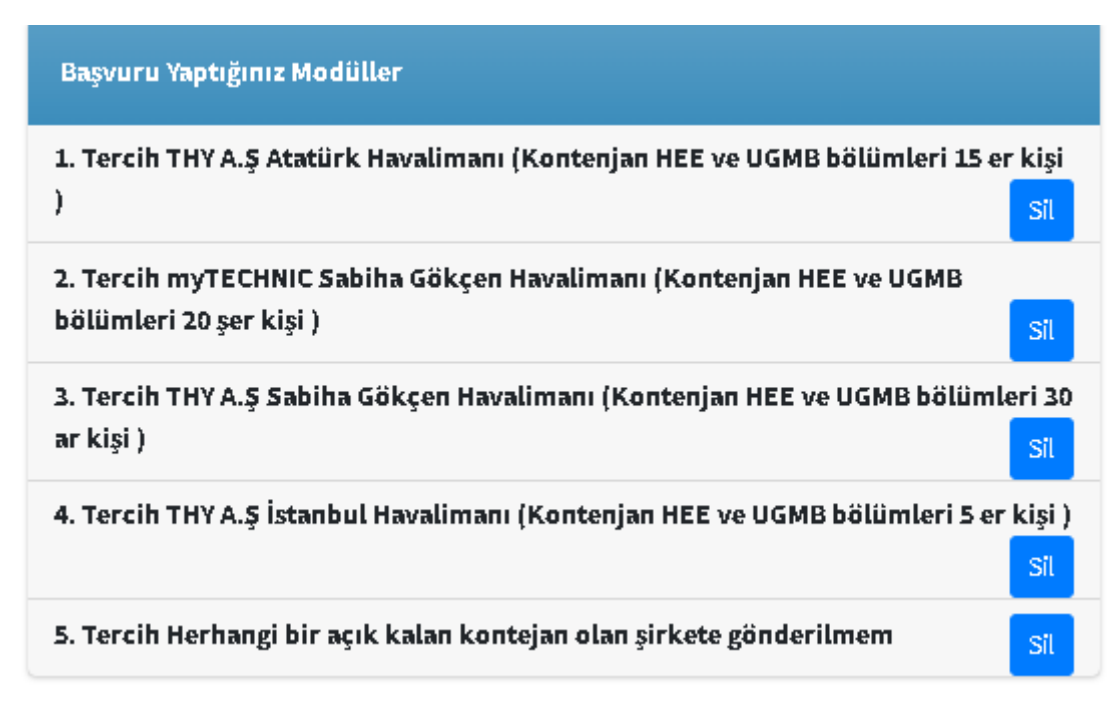

### 5. adım:

<u>https://obisis.erciyes.edu.tr/Default.aspx</u> sistemi üzerinden **mezuniyet** sekmesine tıklanır ve bu sekmede kalan derslerinizin ekran görüntüsü alınarak dekont kısmına yüklenir.

Örnek resim aşağıdadır,

| Erciyes Öğrenci B                                                                                                    | ulu Başvuru Mezuniyet Belge İstek D                              | FACION<br>South<br>Designer<br>Designer |                                                                                           |                                                                                                    |              | Dosyalar Sikça Sorulan Sorular |             |             |  |  |
|----------------------------------------------------------------------------------------------------|------------------------------------------------------------------|----------------------------------------------------------------------------------------------------|-------------------------------------------------------------------------------------------|----------------------------------------------------------------------------------------------------|--------------|--------------------------------|-------------|-------------|--|--|
| 🛃 Mezuniyet Durum                                                                                                    |                                                                  |                                                                                                    |                                                                                           |                                                                                                    |              |                                |             |             |  |  |
| Almak zorunda olduğunuz dersleri "KESİN<br>Əkulunuz henüz okumadığınız sınıflara ait<br>Bu durumda giriş yılı itibari ile sizinle birli | LİKLE DANIŞMANINI<br>eğitim planlarını de<br>kte eğitime başlaya | 12A" sorunuz.<br>eğiştirebileceğinden sonraki tarihler<br>an grup ilk mezun verene kadar "ME                                                                                                    | de əşağıda listelenen "EKSİK ZORUNLU DER<br>ZUNİYET KREDİSİ" değisebilir.                 | 5" değişebilir.                                                                                                    |              |                                |             |             |  |  |
| Mezuniyet Için Gereken Şartlar                                                                                                    |                                                                  |                                                                                                    | Durum                                                                                     | Açıklamı                                                                                                    | 3            |                                |             |             |  |  |
| Ortalama en az 2.00 olmak                                                                                                    |                                                                  |                                                                                                    | Ortalamaniz 3.57                                                                          | Sart sallaniyor                                                                                                    |              |                                |             |             |  |  |
| Aldığınız dersleri geşmiş olmak                                                                                                    |                                                                  |                                                                                                    |                                                                                           | Sart zağlanıyor                                                                                                    |              |                                |             |             |  |  |
| Tüm zorunlu dersleri geşmiş olmak                                                                                                    |                                                                  |                                                                                                    | 😢 Almadığınız veya alıp da henüz geçmediğiniz zorunlu dersler var, aşağıda listelenmiştir |                                                                                                    |              |                                |             |             |  |  |
| Hazirliktan gegmig olmak                                                                                                    |                                                                  |                                                                                                    |                                                                                           | Sart sallaniyor                                                                                                    |              |                                |             |             |  |  |
| Tüm stajları tamamlamak                                                                                                    |                                                                  |                                                                                                    |                                                                                           | Sart sajlaniyor                                                                                                    |              |                                |             |             |  |  |
| Mezuniyet kredisi 248.00 olmali                                                                                                    |                                                                  |                                                                                                    | Toplam krediniz 194.00                                                                    | Toplam krediniz düpük listelenen dersleri de başardıktan zonra mezuniyet krediri tamamlanmıyorsa aradaki fark kadar kredilik segmeli ders almanız gerekiyor. |              |                                |             |             |  |  |
| Final Notu apklanmayan dersler olmamali                                                                                                 |                                                                  |                                                                                                    |                                                                                           | Saft sajjaniyor                                                                                                    |              |                                |             |             |  |  |
| Paket derslerin işerisinden zorunlu sayıda ders seşmek <b>gerekiyorsa</b><br>bu sayı kadar ders seçip gaşlimiş olmalı                   |                                                                  |                                                                                                    |                                                                                           | Sart xağlanıyor                                                                                                    |              |                                |             |             |  |  |
| Bütünleme Notu apklanmayan derzler olmamalı                                                                                             |                                                                  |                                                                                                    |                                                                                           | Sart sallaniyor                                                                                                    |              |                                |             |             |  |  |
|                                                                                                    |                                                                  |                                                                                                    | SONUÇ                                                                                     | 😵 Henuz mezuniyet şartlarını yerine getiremediniz.                                                                                                    |              |                                |             |             |  |  |
|                                                                                                    |                                                                  |                                                                                                    |                                                                                           |                                                                                                    |              |                                |             |             |  |  |
|                                                                                                    |                                                                  |                                                                                                    |                                                                                           |                                                                                                    |              |                                |             |             |  |  |
|                                                                                                    |                                                                  |                                                                                                    |                                                                                           |                                                                                                    |              |                                |             |             |  |  |
|                                                                                                    |                                                                  |                                                                                                    |                                                                                           |                                                                                                    |              |                                |             |             |  |  |
|                                                                                                    |                                                                  |                                                                                                    |                                                                                           |                                                                                                    |              |                                |             |             |  |  |
| Dens Durum                                                                                                    | Ders Kodu                                                        | Ders Adi                                                                                                    |                                                                                           |                                                                                                    | Dersin Smith | Dersin Kredisi                 | Pratik Saat | Teorik Saat |  |  |
| EKSİK ZORUNLU DERS                                                                                                    |                                                                  |                                                                                                    |                                                                                           |                                                                                                    | 3            | 4.00                           | 0.00        | 4.00        |  |  |
| EKSIK ZORUNLU DERS                                                                                                    |                                                                  |                                                                                                    |                                                                                           |                                                                                                    | 3            | 3.00                           | 2.00        | 2.00        |  |  |
| EKSIK ZOKUNLU DEKS                                                                                                    |                                                                  |                                                                                                    |                                                                                           |                                                                                                    | 3            | 4.00                           | 0.00        | 6.00        |  |  |
| ENSIN ZORUMUU DERS                                                                                                    |                                                                  |                                                                                                    |                                                                                           |                                                                                                    | 0            | 5.00                           | 0.00        | 4.00        |  |  |
| ENDER ZURUNDU DERO                                                                                                    |                                                                  |                                                                                                    |                                                                                           |                                                                                                    |              | 0.00                           | 2.00        | 0.00        |  |  |
| ENSIN ZORUMUU DERS                                                                                                    |                                                                  |                                                                                                    |                                                                                           |                                                                                                    |              | 9.00                           | 6.00        | 0.00        |  |  |
| ENSIN ZORUMLU DERS                                                                                                    |                                                                  |                                                                                                    |                                                                                           |                                                                                                    |              | 9.00                           | 6.00        | 0.00        |  |  |
| ENDER SOMORED MEND                                                                                                    |                                                                  |                                                                                                    |                                                                                           |                                                                                                    | -            | 7.00                           | 4.00        | 0.00        |  |  |

## 6. Adım:

Başvuruyu tamamla sekmesine tıklanır.

Başvuruyu Tamamla

Başvuru Tamamla sekmesine tıklamayı unutmayınız. Aksi takdirde başvurunuz sisteme düşmeyeceği için kabul edilmeyecektir.